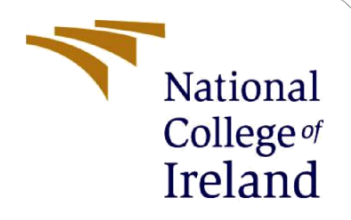

# **Configuration Manual**

MSc Research Project MSc in Data Analysis

Soumiya Kanwar Student ID: X21218323

School of Computing National College of Ireland

Supervisor: A

Abid Yaqoob

#### National College of Ireland

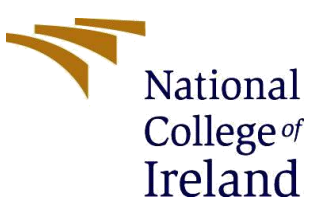

#### **MSc Project Submission Sheet**

#### School of Computing

| Student<br>Name:                     | Soumiya Kanwar                                                            |
|--------------------------------------|---------------------------------------------------------------------------|
| Student ID:                          | x21218323                                                                 |
| Programme                            | Msc in Data Analytics Year:2023                                           |
| Module:                              | Research project                                                          |
| Lecturer:<br>Submission<br>Due Date: | Abid Yaqoob                                                               |
|                                      | 14 dec 2023                                                               |
| Project<br>Title:                    | Comparative Analysis of Machine Learning Models for S&P 500<br>Prediction |
| Word Count                           |                                                                           |

I hereby certify that the information contained in this (my submission) is information pertaining to research I conducted for this project. All information other than my own contribution will be fully referenced and listed in the relevant bibliography section at the rear of the project.

<u>ALL</u> internet material must be referenced in the bibliography section. Students are required to use the Referencing Standard specified in the report template. To use other author's written or electronic work is illegal (plagiarism) and may result in disciplinary action.

| Signature: | Soumiya Kanwar |
|------------|----------------|
|------------|----------------|

**Date:** ......14/12/2023.....

### PLEASE READ THE FOLLOWING INSTRUCTIONS AND CHECKLIST

| Attach a completed copy of this sheet to each project (including multiple  |  |
|----------------------------------------------------------------------------|--|
| copies)                                                                    |  |
| Attach a Moodle submission receipt of the online project                   |  |
| submission, to each project (including multiple copies).                   |  |
| You must ensure that you retain a HARD COPY of the project, both           |  |
| for your own reference and in case a project is lost or mislaid. It is not |  |
| sufficient to keep a copy on computer.                                     |  |

Assignments that are submitted to the Programme Coordinator Office must be placed into the assignment box located outside the office.

| Office Use Only                  |  |
|----------------------------------|--|
| Signature:                       |  |
| Date:                            |  |
| Penalty Applied (if applicable): |  |

## **Configuration Manual**

Soumiya Kanwar Student ID: x21218323

### **1** Introduction

This project of Comparative Analysis of Machine Learning Models for S&P 500 Prediction involved using Python in building deep learning techniques and machine learning algorithms. This handbook spells out the specification of the system and the way it may be applied.

### 2 Hardware and Software Configuration

The System requirements that are required on the host device to implement this research is shown in Figure 1.

| í     | Device specifications                                                                                |                                                                                                    |  |  |
|-------|----------------------------------------------------------------------------------------------------|----------------------------------------------------------------------------------------------------|--|--|
|       | Device name<br>Processor<br>Installed RAM<br>Device ID<br>Product ID<br>System type<br>Pen and touch | Somi<br>Intel(R) Core(TM) i7-10510U CPU @ 1.80GHz 2.30 GHz<br>16.0 GB (15.8 GB usable)<br>64A78F95-9A48-4C0B-BBDD-3A923F763393<br>00327-30000-00000-AAOEM<br>64-bit operating system, x64-based processor<br>Pen and touch support with 10 touch points |  |  |
| Relat | e <b>d links</b> Domair                                                                              | n or workgroup System protection Advanced system settings                                                                                                    |  |  |
|       | Windows specific                                                                                     | ations                                                                                                    |  |  |
|       |                                                                                                    | Windows 11 Harra Cingle Language                                                                                                    |  |  |
|       | Varcian                                                                                              |                                                                                                    |  |  |
|       | Installed on                                                                                         | 25HZ<br>06-10-2022                                                                                                    |  |  |
|       |                                                                                                    | 22631 2715                                                                                                    |  |  |
|       | Experience                                                                                           | Windows Feature Experience Pack 1000 22677 1000 0                                                                                                    |  |  |
|       | Microsoft Service<br>Microsoft Softwa                                                                | es Agreement<br>ire License Terms                                                                                                    |  |  |

### Figure 1: System Configuration

Python 3.10.9 is used for implementation. All the frameworks and libraries required are given below in Table 1.

| IDE                  | Anaconda Navigator() and Jupiter Notebook |  |  |
|----------------------|-------------------------------------------|--|--|
| Computation          | GPU                                       |  |  |
| Number of GPU        | 1                                         |  |  |
| Programming language | Python                                    |  |  |
| Modues               | Pandas, numpy, matplotlib, seaborn,       |  |  |
|                      | yfinance, sklearn                         |  |  |
| Framework            | tensorflow                                |  |  |

#### Table 1: Setup configuration

To access the Jupiter Notebook, you must install Anaconda navigator. You can install it from <u>https://docs.anaconda.com/free/navigator/index.html</u>. To open the Jupiter notebook, you can navigate to Jupiter notebook app. It will open a new tab or window in your browser.

For this project we have used 6.5.2 versions of Jupiter Notebook. As in Figure 2

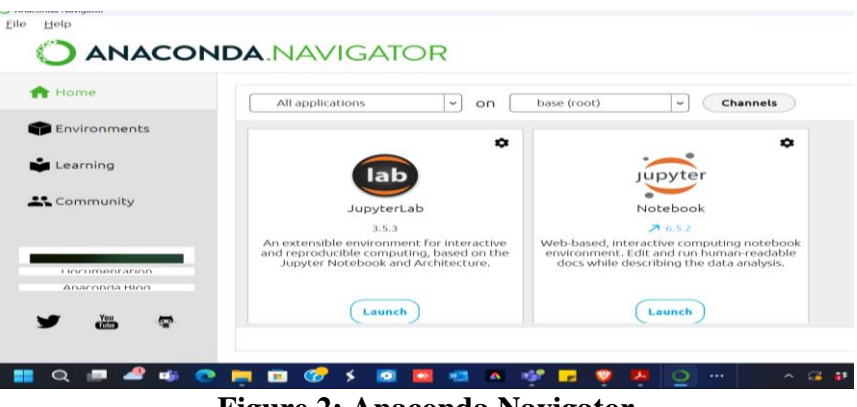

Figure 2: Anaconda Navigator

### **3** Dataset

We have used a library yfinance to import our data (Figure 3).

```
# Load the dataset
sp500 = yf.Ticker("^GSPC")
# Fetching the historical stock data for the S&P 500 with the period set to "max"
sp500 = sp500.history(period="max")
sp500.head()
...
#Deleting the "Dividends" and "Stock Splits" column from the DataFrame
```

```
del sp500["Dividends"]
del sp500["Stock Splits"]
sp500
```

Figure 3: Data loading

The data set is divided into two distance timeline the first one is covering from 2000 to present and the second one is covering from the recession. From 2007 to 2009.

We have two different code files: The first one is the data from 2000 to the present and the other is from 2007 to 2009 that is the recession peroid. (Figure 4 and 5)

```
# Using .loc to filter the DataFrame to include only rows from January 1, 2000, onwards
sp500 = sp500.loc["2000-01-01":].copy()
sp500
```

#### Figure 4: Data from 2000

```
sp500 = sp500.loc["2007-01-01":"2009-12-31"].copy()
sp500
```

#### Figure 5: Data from 2000

### 4 Exploratory Data Analysis

Exploratory Data Analysis has done on both the datasets. Including descriptive statistics as it could give us better understanding of the data. We can see the descriptive statistics for both the datasets in Figure 6, 7 and 8.

. . .

. . .

. . .

▶ sp500.index

▶ sp500.info

```
# Descriptive statistics
sp500.describe()
```

```
# Visualize the distribution of 'Close' prices over time
plt.figure(figsize=(12, 6))
sns.lineplot(x='Date', y='Close', data=sp500)
plt.title('Closing Prices Over Time')
plt.xlabel('Close Price')
plt.ylabel('Close Price')
plt.show()
```

**Figure 5: Exploratory Data Analysis** 

|       | Open        | High        | Low         | Close       | Volume       |
|-------|-------------|-------------|-------------|-------------|--------------|
| count | 6025.000000 | 6025.000000 | 6025.000000 | 6025.000000 | 6.025000e+03 |
| mean  | 1967.789252 | 1979.423061 | 1955.286397 | 1968.061445 | 3.325329e+09 |
| std   | 1054.895258 | 1060.225735 | 1049.332851 | 1055.138051 | 1.508857e+09 |
| min   | 679.280029  | 695.270020  | 666.789978  | 676.530029  | 3.560700e+08 |
| 25%   | 1191.170044 | 1198.479980 | 1184.160034 | 1191.329956 | 2.082360e+09 |
| 50%   | 1456.630005 | 1464.939941 | 1446.060059 | 1456.630005 | 3.442760e+09 |
| 75%   | 2577.750000 | 2586.500000 | 2565.939941 | 2579.850098 | 4.159470e+09 |
| max   | 4804.509766 | 4818.620117 | 4780.040039 | 4796.560059 | 1.145623e+10 |

Figure 7: Descriptive statistics(2000-present)

|       | Open        | High        | Low         | Close       | Volume       |
|-------|-------------|-------------|-------------|-------------|--------------|
| count | 756.000000  | 756.000000  | 756.000000  | 756.000000  | 7.560000e+02 |
| mean  | 1214.998584 | 1225.432288 | 1203.390212 | 1214.750793 | 4.613678e+09 |
| std   | 253.106839  | 251.246626  | 254.737279  | 252.949807  | 1.575373e+09 |
| min   | 679.280029  | 695.270020  | 666.789978  | 676.530029  | 1.219310e+09 |
| 25%   | 953.327515  | 979.697479  | 943.437500  | 954.457520  | 3.387888e+09 |
| 50%   | 1288.234985 | 1300.164978 | 1274.859985 | 1288.664978 | 4.381810e+09 |
| 75%   | 1443.935028 | 1450.224945 | 1433.212463 | 1444.347504 | 5.632375e+09 |
| max   | 1564.979980 | 1576.089966 | 1555.459961 | 1565.150024 | 1.145623e+10 |
|       |             |             |             |             |              |

Figure 8: Descriptive statistics (2007-2009)

### **5** Implementation

### 5.1 Long short-term Memory

A Sequential model using Keras is defined and returned by the create\_lstm\_model function. The model consists of two layers: a single unit sigmoid activation function after a fifth layer of LSTM containing 50 units, with a ReLU activation function preceding it. According to Figure 9.

```
# Creating LSTM
 def create_lstm_model(input_shape):
     model = Sequential()
     model.add(LSTM(units=50, input_shape=input_shape, activation='relu'))
     model.add(Dense(units=1, activation='sigmoid'))
     model.compile(optimizer='adam', loss='binary_crossentropy', metrics=['accuracy'])
     return model
# Preprocess data for LSTM
 scaler = MinMaxScaler(feature_range=(0, 1))
 scaled_data = scaler.fit_transform(sp500[["Close", "Volume", "Open", "High", "Low"]])
# Create sequences for LSTM
 sequence_length = 10
 sequences = []
 targets = []
for i in range(len(scaled_data) - sequence_length):
     sequence = scaled_data[i : (i + sequence_length)]
     target = sp500["Target"].values[i + sequence_length]
     sequences.append(sequence)
```

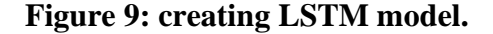

The Model was Trained on different epochs. (Figure 10)

targets.append(target)

```
# Train LSTM model
lstm_model = create_lstm_model(input_shape=(X_train.shape[1], X_train.shape[2]))
lstm_model.fit(X_train, y_train, epochs=10, batch_size=32, validation_data=(X_test, y_test))
```

```
# Evaluate LSTM model
lstm_scores = lstm_model.evaluate(X_test, y_test)
print(f"LSTM Model - Loss: {lstm_scores[0]}, Accuracy: {lstm_scores[1]}")
```

```
# Make predictions with LSTM modeL
lstm_preds = (lstm_model.predict(X_test) > 0.5).astype(int)
```

Figure 10: Training model (epochs = 10)

### 5.2 Random Forest Classifier and Logistic Regression

```
preds = pd.Series(preds, index=test.index)
preds
```

```
precision_score(test["Target"], preds)
```

```
v combined = pd.concat ([test["Target"], preds], axis=1)
combined.plot()
```

Figure 11. Traning Random Forest Classifier (2000- present)

. . .

. . .

. . .

. . .

. . .

```
from sklearn.linear_model import LogisticRegression
model = LogisticRegression(random_state=1)
```

model.fit(train[predictors], train["Target"])

preds= model.predict(test[predictors])

```
preds = pd.Series(preds, index=test.index)
preds
```

```
precision_score(test["Target"], preds)
```

```
combined = pd.concat ([test["Target"], preds], axis=1)
combined.plot()
```

```
: <Axes: xlabel='Date'>
```

### **Figure 12. Traning Logistic Regression**

```
train = sp500.iloc[:-75]
test = sp500.iloc[-75:]
```

#### Figure 13. Creating training and testing datasets

Figure 14 shows, predict function accepts the training set, the test set, the predictors list, and a machine learning algorithm. It fits the model on training data, predicts on test data, and then returns a DataFrame with the actual targets and predictions of interest for additional investigation.

```
def predict(train, test, predictors, model):
    model.fit(train[predictors],train["Target"])
    preds = model.predict(test[predictors])
    preds = pd.Series(preds, index = test.index, name="Predictions")
    combined = pd.concat ([test["Target"], preds], axis=1)
    return combined
```

#### **Figure 14: Define predict function**

Figure 15 and 16 shows the backtest function performs a rolling-window backtest on a time series dataset using a machine learning model, generating predictions for specified predictors at intervals defined by the start index, step size, and concatenating the results into a Pandas DataFrame.

```
def backtest(data, model, predictors, start =250, step=25):
    all_predictions = []
    for i in range(start, data.shape[0], step):
        train = data.iloc[0:i].copy()
        test = data.iloc[i:(i+step)].copy()
        predictions = predict(train, test, predictors, model)
        all_predictions.append(predictions)
    return pd.concat(all_predictions)
```

Figure 15 : backtest function for (2007-2009)

```
def backtest(data, model, predictors, start =2500, step=250):
    all_predictions = []
    for i in range(start, data.shape[0], step):
        train = data.iloc[0:i].copy()
        test = data.iloc[i:(i+step)].copy()
        predictions = predict(train, test, predictors, model)
        all_predictions.append(predictions)
    return pd.concat(all_predictions)
```

#### Figure 16: backtest function for (2000 – present)

Figure 17 and 18 state that, the data under the "close" column is used to ratio against targetdivided columns with rolling average/trends measured. These are additional features or information associated with raw data that highlight average values over a particular timescale.

```
# Calucating Mean
horizons = [2,5,60,250,1000]
new_predictors = []
for horizon in horizons:
    rolling_averages = sp500.rolling(horizon).mean()
    ratio_column = f"Close_Ratio_{horizon}"
    sp500[ratio_column] = sp500["Close"] / rolling_averages["Close"]
    trend_column = f"Trend_{horizon}"
    sp500[trend_column] = sp500.shift(1).rolling(horizon).sum()["Target"]
    new_predictors += [ratio_column, trend_column]
```

```
▶ sp500=sp500.dropna()
sp500
```

Figure 17: Calucating Mean (2000 – present)

```
# Calucating Mean
horizons = [2,5,7,10,14]
new_predictors = []
for horizon in horizons:
    rolling_averages = sp500.rolling(horizon).mean()
    ratio_column = f"Close_Ratio_{horizon}"
    sp500[ratio_column] = sp500["Close"] / rolling_averages["Close"]
    trend_column = f"Trend_{horizon}"
    sp500[trend_column] = sp500.shift(1).rolling(horizon).sum()["Target"]
    new_predictors += [ratio_column, trend_column]
```

Figure 18: Calucating Mean (2007 – 2009)

The function predict trains a machine learning model on the training data, makes predictions on the test data using specified predictors, converts predicted probabilities into binary predictions based on a threshold of 0.5, 0.6 and 0.7 creates a Pandas Series with the predictions, and returns a DataFrame combining the actual target values from the test data with the predicted values.as we can see in Figure 10.

```
def predict(train, test, predictors, model):
    model.fit(train[predictors],train["Target"])
    preds = model.predict_proba(test[predictors]) [:,1]
    preds[preds>= .5] = 1
    preds[preds< .5] = 0
    preds = pd.Series(preds, index = test.index, name="Predictions")
    combined = pd.concat ([test["Target"], preds], axis=1)
    return combined
```

**Figure 19: define predict function (thershold = 0.5)** 

### Note: For Logistic recession model simalier steps have been taken as Random Forest Classifier

### 6 Conclusion

In order to execute the entire code in Jupyter, Just click on Run All from the Cell Menu. As shown in the Figure 20.

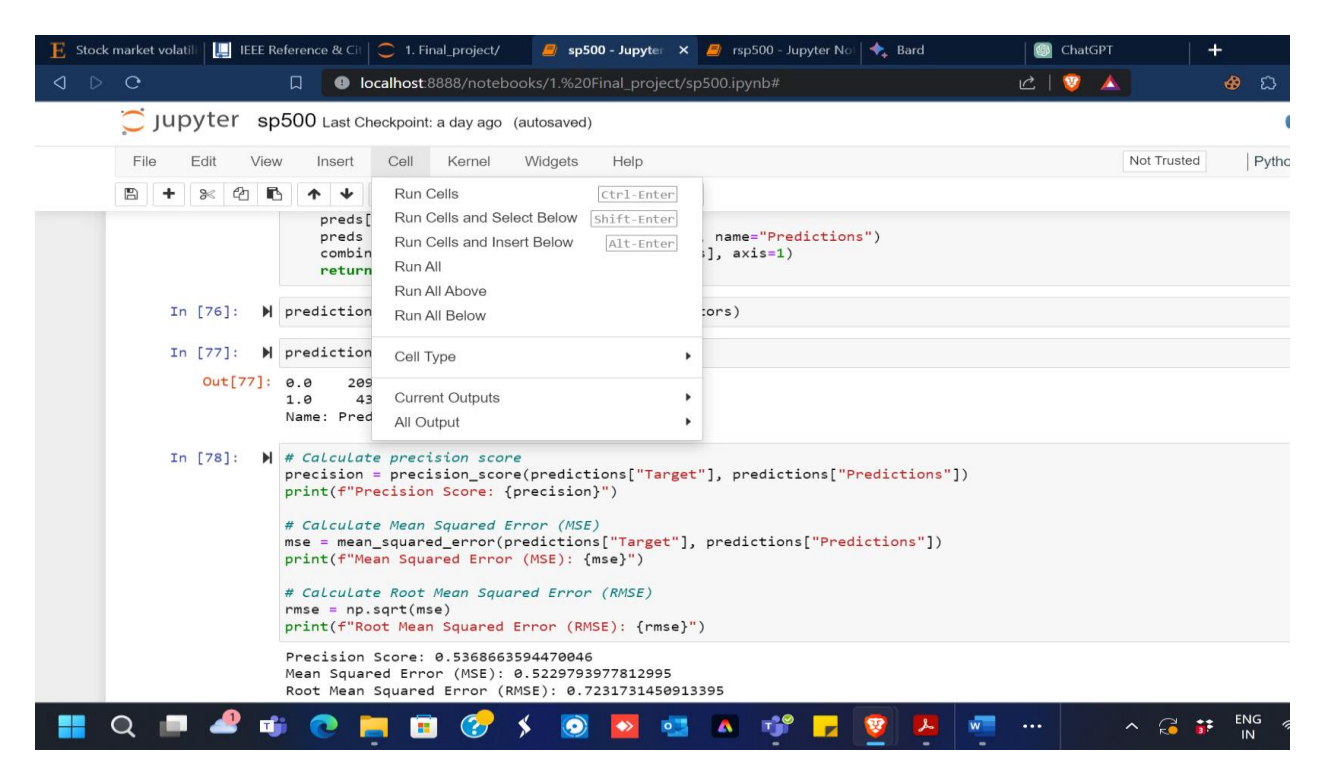

Figure 20: Jupiter File Menu

### 7 Exploratory Data Analysis Visualization

The line graph of the closing charge over the years is shown in Figures 21 and 22. As we will see, prices commenced to fall in the middle of 2007 and reached rock bottom within the middle of 2009.

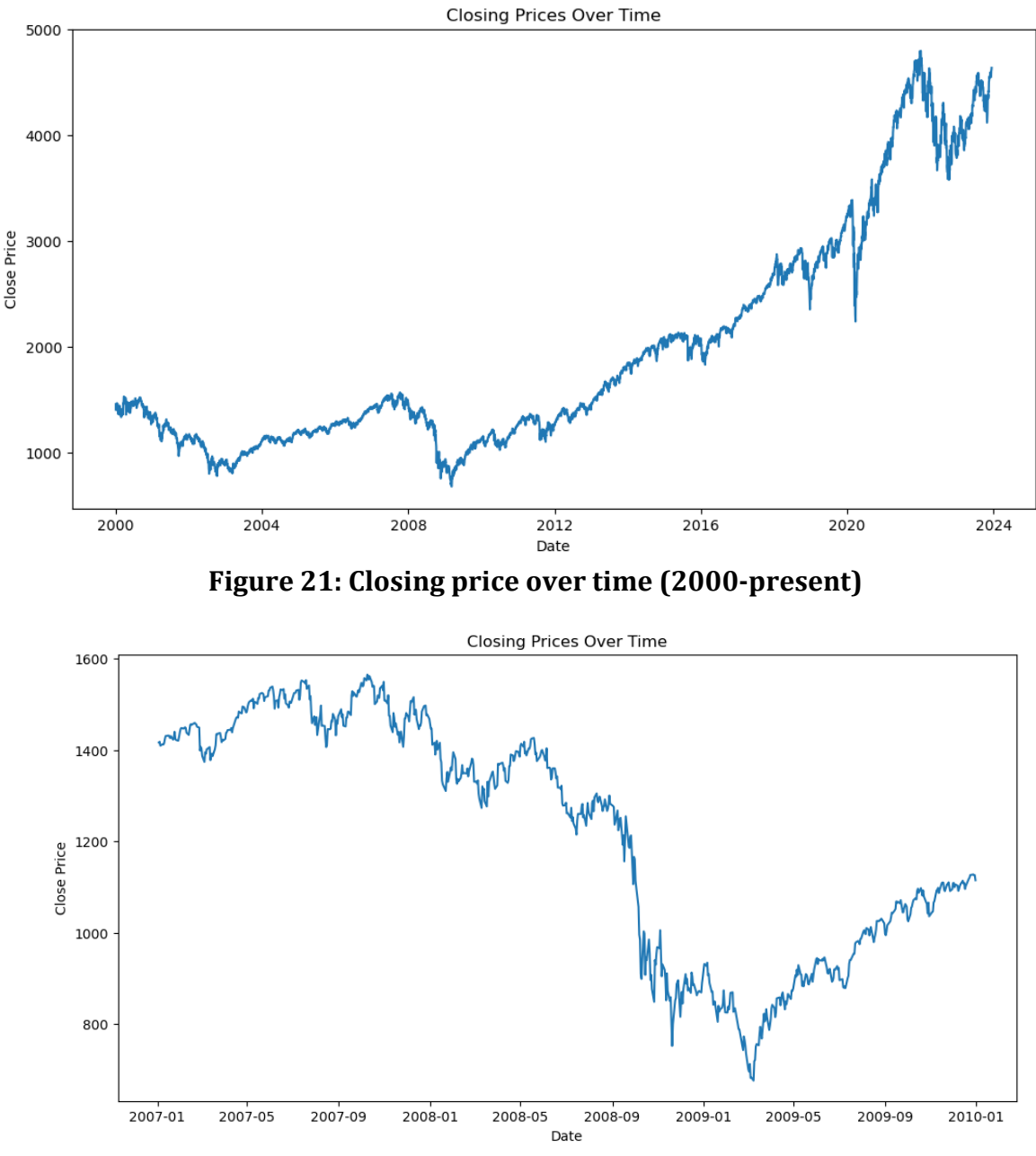

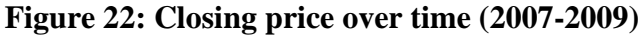